#### Comment créer un compte et un IdHAL et l'associer à votre compte sur le site du SESSTIM

### 1. Création d'un compte HAL

Pour créer un compte HAL, rendez-vous sur : https://hal.archives-ouvertes.fr/ et cliquez sur la flèche à droite du bouton **Connexion** (en haut à droite de la barre de menu) puis sur **Créer un compte**.

| CCSD HAL Episciences.org - Sciencescent.org Support                                                                                                    | · · · · ·                                                                         | free 🧟 Connexion 📼                                                |
|----------------------------------------------------------------------------------------------------|-----------------------------------------------------------------------------------|-------------------------------------------------------------------|
| HAL<br>archives-ouvertes fr                                                                                                    |                                                                                   | Connexion<br>Connexion avec ORCID<br>se connecter avec Fédération |
|                                                                                                    | · ····                                                                            | Créer un compte                                                   |
| Accueil Dépôt Consultation + Recherche Documentation                                                                                                    |                                                                                   | Mot de passe oublié ?                                             |
|                                                                                                    |                                                                                   | Login oublié ?                                                    |
|                                                                                                    |                                                                                   |                                                                   |
| Coronavirus (COVID-19)                                                                                                    | RECHERCHE                                                                         |                                                                   |
| Consulter et télécharger toutes les publications disponibles dans HAL                                                                                                    | Termes de recherche (* pour tous)                                                 |                                                                   |
| > Accéder aux publications                                                                                                    | NOMBRE DE RÉFÉRENCES                                                              |                                                                   |
| Archive ouverte HAL                                                                                                    | 2 060 121                                                                         |                                                                   |
| L'archive ouverte pluridisciplinaire HAL, est destinée au dépôt et à la diffusion d'articles scientifiques de niveau recherche, publiés ou<br>non, et de théses, émanant des établissements d'ensegnement et de recherche français ou étrangers, des laboratoires publics ou<br>privés.                                                                                                    | NOMBRE DE DOCUMENTS SCIENTIFIQUES                                                 |                                                                   |
| À l'attention du déposant                                                                                                    | 890.275                                                                           |                                                                   |
| Le dépôt du texte intégral est effectué en accord avec les co-auteurs et dans la respect de la politique des éditeurs La mais en ligne est assujette à une modération, la direction de HAL se réservant le droit de refuser les articles ne<br>correspondenting pas aux criteries de farchine Tout dépôt est définitif, aucun retrait ne sera effectué aprés la mise en ligne de fartuce Les factivités aux format pid ou les factives images composant votre dépôt sont maintenant envoyés au CINES dans un<br>contense dardwage à lang terme. | ACTUALITÉS<br>CRÉER SON IDHAL ET SON CV HAL : FORMEZ-VOUS EN<br>LIANE (2004/2000) |                                                                   |
| À l'attention des lecteurs                                                                                                    | Session d'une heure sur inscription                                               |                                                                   |
| Dans un contexte de diffusion électronique, tout auteur conserve ses droits intellectuels, notamment le fait de devoir être<br>correctement cité et reconnu comme l'auteur d'un document.                                                                                                    | EPIDÉMIE DE COVID-19 : LE GOUVERNEMENT<br>DEMANDE L'OUVERTURE COMPLÈTE DES        |                                                                   |

Une fois sur cette page, saisissez les informations requises : login (nom d'utilisateur), mot de passe, identité (nom, prénom, mail).

#### Le login que vous choisirez ne pourra pas être modifié par la suite.

Une fois votre compte créé, vous recevrez un lien d'activation par email (vérifiez s'il n'est pas arrivé dans les spams). En cliquant sur ce lien vous activerez votre compte et vous pourrez vous connecter.

NB : En plus d'être actif pour HAL, votre compte est aussi actif pour Sciencesconf.org et Episciences.org.

### 2. Personnaliser son profil HAL

En vous connectant, vous arrivez sur votre page utilisateur ou vous pourrez ajouter des informations facultatives.

Pour continuer, il vous faut cliquer en bas de cette page sur le bouton **Enregistrer les modifications**, et ce même si vous n'avez pas fait de modifications.

Vous devez ensuite choisir vos « Préférences de dépôt » (à faire même si vous n'avez pas l'intention de déposer personnellement !) :

- La vue par défaut du formulaire de dépôt (simple ou détaillée)
- Vos domaines (santé publique, statistiques...)
- Vous ajouter (ou non) automatiquement comme auteur de vos (éventuels) futurs dépôts

En validant vous êtes renvoyé sur votre page profil. Vous pouvez désormais cliquer sur **Créer mon** IdHAL en vous rendant en bas de la page.

| ſ | HAL                                                         |                                                                |
|---|-------------------------------------------------------------|----------------------------------------------------------------|
|   | Informations de mon profil HAL                              |                                                                |
|   | Votre nom dans HAL : Samu<br>Mon IdHal :<br>Langue : frança | el Bonnefont<br>Créer mon IdHAL O<br>Is<br>Modifier mon profil |
|   | Préférences de dépôt                                        |                                                                |
|   | Préférences de réception de courriel                        |                                                                |

# 3. Créer un IdHAL

Par défaut votre IdHAL est composé ainsi : prenom-nom (sauf si vous avez déjà un homonyme). Nous vous conseillons de le laisser tel quel.

Pour pouvoir enregistrer votre IdHAL, vous devez également rechercher et choisir au moins une « forme auteur » (une manière dont votre nom et prénom apparait déjà dans une publication déposée sur HAL).

Si vous (ou un homonyme) n'avez aucune publication dans HAL, il est possible qu'aucune « forme auteur » ne soit trouvée :

| Ajouter des formes auteurs | Samuel Bonnefont |             | Q Rechercher les formes auteur |
|----------------------------|------------------|-------------|--------------------------------|
| Résultats                  |                  |             | ×                              |
| Aucune forme auteur n'a ét | é trouvée        |             |                                |
|                            |                  |             |                                |
|                            |                  |             |                                |
|                            |                  | Epregistrer |                                |

Dans ce cas, nous vous conseillons de choisir n'importe quelle « forme auteur », juste pour pouvoir enregistrer votre IdHAL. Pour cela, entrez votre nom (ou prénom) dans le formulaire de recherche et cliquez sur **Rechercher les formes auteur**.

| viouter des formes auteu | rs bonnefont | Q Rechercher les formes auteurs |
|--------------------------|--------------|---------------------------------|
|--------------------------|--------------|---------------------------------|

Vous pouvez ensuite sélectionner un nom qui vous correspond plus ou moins dans la liste (c'est temporaire, juste pour créer votre IdHAL) et l'ajouter à votre profil en cliquant sur le bouton + à droite du format auteur choisi :

| Ajouter des | formes auteurs bonne | efont |                |                         | Q Rechercher les formes auteurs         |
|-------------|----------------------|-------|----------------|-------------------------|-----------------------------------------|
| Résulta     | its                  |       |                |                         | ×                                       |
| Authorid    | Nom prénom           |       | Domaine e-mail | Établissement employeur | Actions                                 |
| 351025      | Bonnefont A.         |       |                |                         |                                         |
| 824344      | Bonnefont Annie      |       |                |                         |                                         |
| 11335928    | Bonnefont S.         |       |                |                         | ••••••••••••••••••••••••••••••••••••••• |
| 103264      | Bonnefont J.         |       |                |                         | <b>/</b> = 0                            |
| 1660623     | Guillaume Bonnefont  |       |                |                         |                                         |
| 402828      | Bonnefont Jérôme     |       |                |                         | 0                                       |
| 1557670     | Bonnefont G          |       |                |                         |                                         |
| 1536417     | Bonnefont Cécile     |       |                |                         | <b>0</b>                                |
| 885464      | Bonnefont Guillaume  |       |                |                         |                                         |
| 940423      | Bonnefont Catherine  |       |                |                         |                                         |

Une fois une « forme auteur » ajoutée, cliquez, sur le bouton Enregistrer en bas de page.

Félicitations, votre IdHAL est désormais actif ! 🙂

NB : Par la suite, vous pourrez supprimer cette « forme auteur » si elle ne vous convient pas. Pour cela, rendez-vous dans votre profil HAL, cliquez sur **Configurer mon IdHAL**, puis supprimez la « forme auteur » que vous désirez supprimer en cliquant sur la croix à droite.

## 4. Ajouter l'IdHAL à son profil SESSTIM

Rendez-vous à présent sur le site du SESTIM : https://sesstim.univ-amu.fr/ et connectez-vous sur votre compte. Une fois connecté(e), cliquez sur l'onglet de menu **Modifier**.

| • | Ajouter du contenu | Aide <b>Intranet</b> Maestro |                  |                 |
|---|--------------------|------------------------------|------------------|-----------------|
| 1 | Voir               | Modifier                     | Publications HAL | Signatures mail |
|   |                    |                              |                  |                 |

Sur la page de modification de profil, renseignez votre ldHAL en bas de page, dans la case **Identifiant HAL**, puis cliquez sur **Enregistrer**.

| Identifiant HAL (Auteur)      |  |
|-------------------------------|--|
| Renseigner ici votre IdHAL    |  |
| - • URL redirigées            |  |
| Facebook                      |  |
| Lien vers votre page facebook |  |
| Twitter                       |  |

Vous pourrez ensuite vérifier sur votre profil, dans l'onglet **Publications HAL**, que les publications affichées coïncident avec les publications présentes dans HAL.

#### En cas de difficulté :

Vous pouvez écrire à l'adresse suivante : sesstim-communication@univ-amu.fr